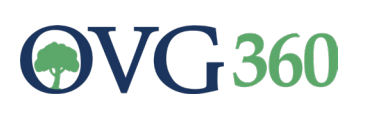

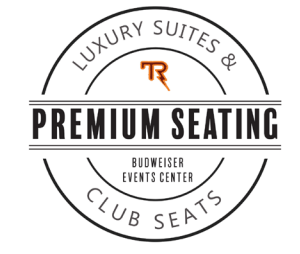

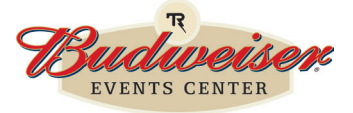

## **MOBILE ORDERING GUIDE**

## **STEP ONE:**

Download the app from the Apple App Store or Google Play. Scan the QR code to download.

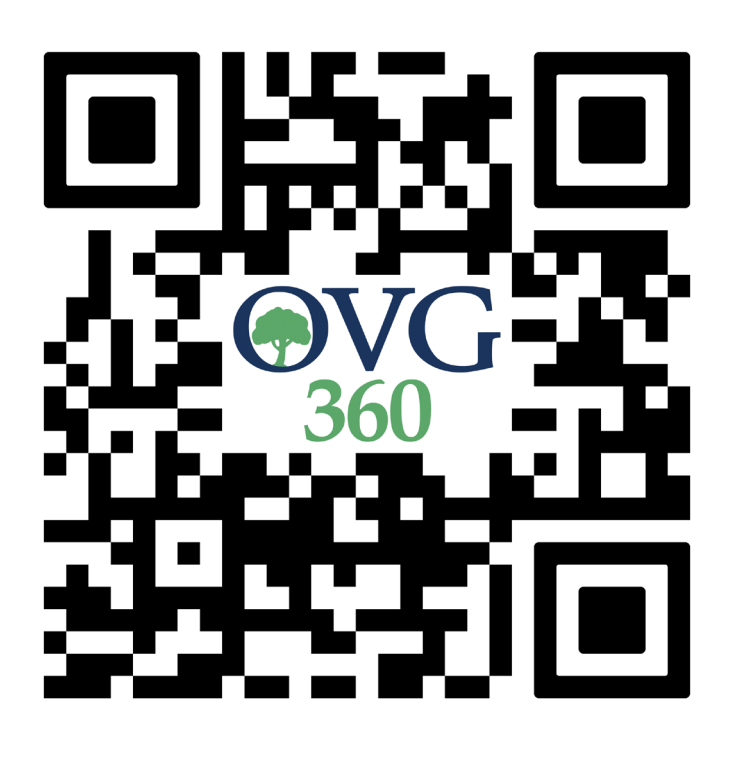

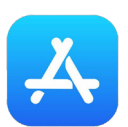

APPLE APP STORE

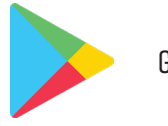

GOOGLE PLAY

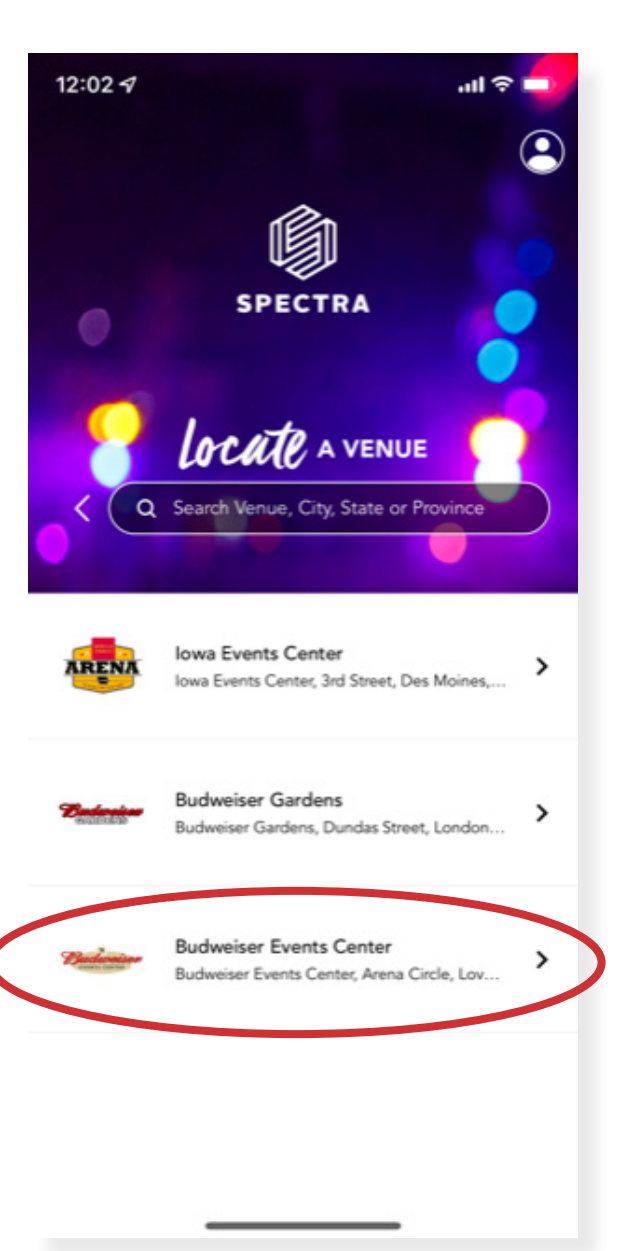

## **STEP THREE:**

#### Click 'Food & Beverage Express Ordering'.

You can also click 'Set as favorite venue' for easier access for future orders.

### **STEP TWO:**

Open app. Under 'Locate a Venue', select **Budweiser Events Center**.

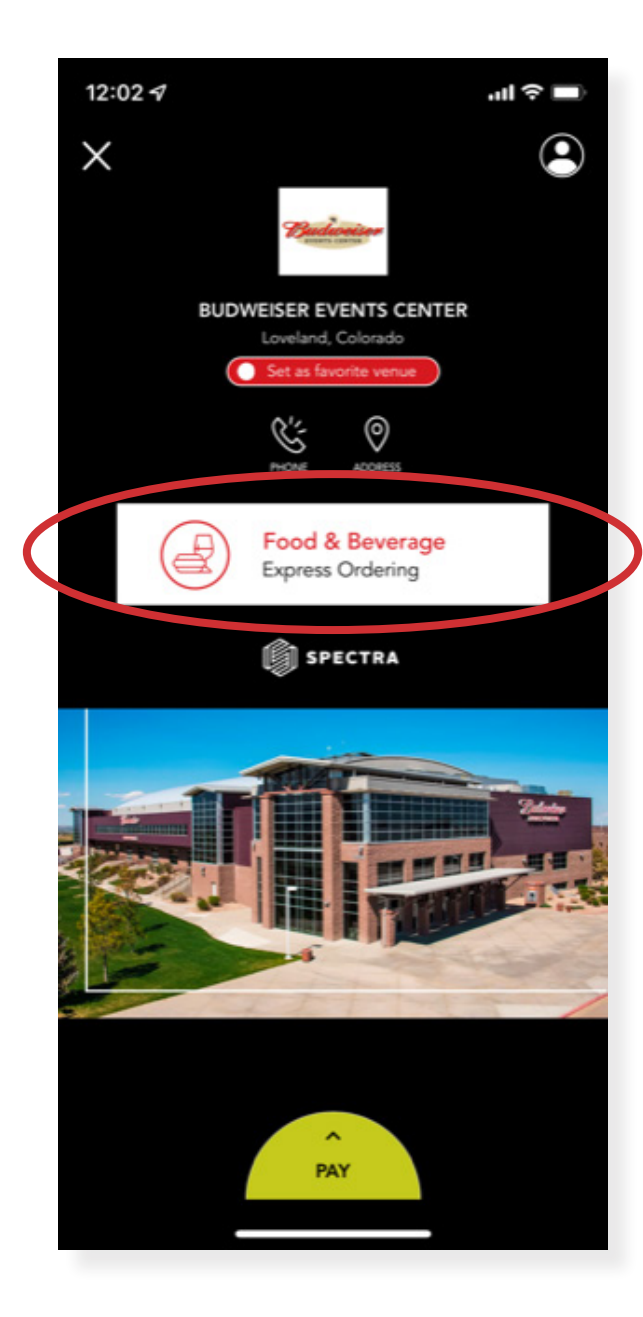

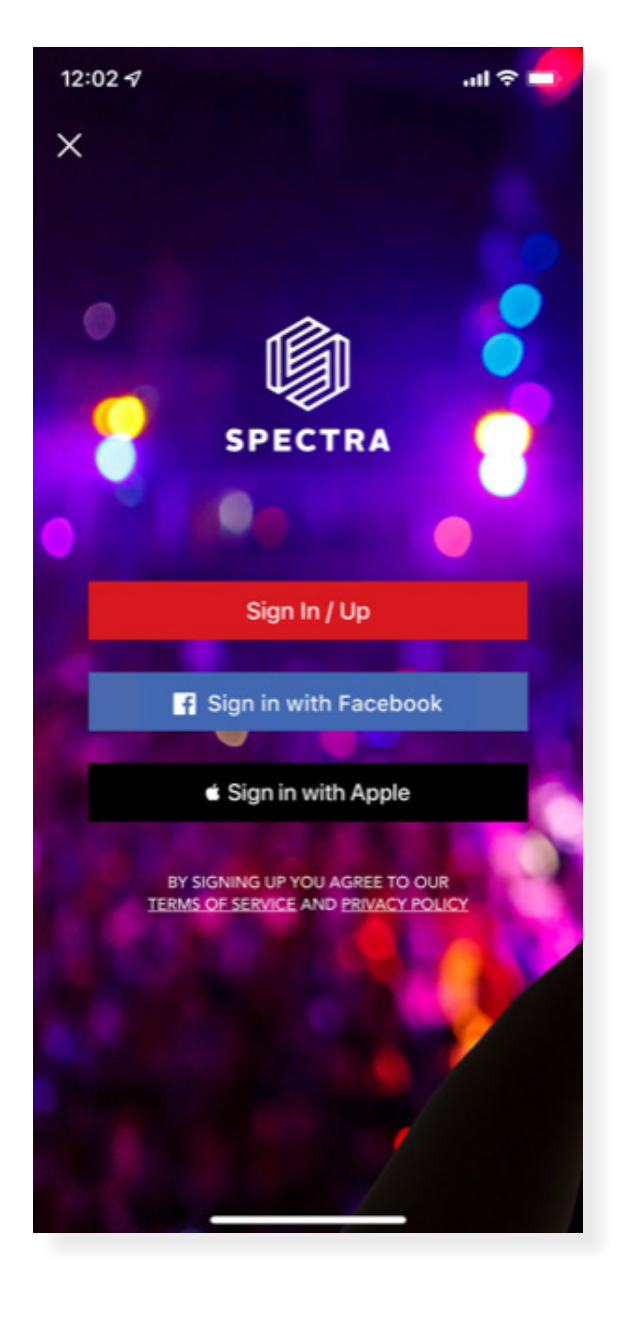

\*If you choose to create a new account by signing up with your email address, it will take you to the sign in page. Click 'Create Account' at the bottom of the screen.

#### **STEP FOUR:**

Create an account. You

can create a new account by signing up with your email, through Facebook, or Apple. Select the method you prefer.

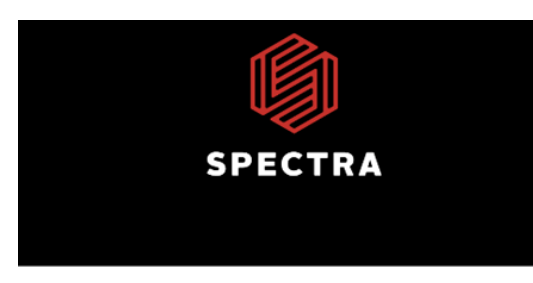

Email Address

Password

Forgot Password >

Sign In Create an Account

#### C

#### ORDER FROM YOUR SEAT

For exclusive In-Seat Ordering, tell us your seat location on the (section/level name). Because we'll bring your order right to you. So relax and get comfy in that seat of yours.

If your order includes an alcoholic beverage, you will need to show ID on delivery.

| Section | Section R, Row 4 , 2 |
|---------|----------------------|
|         |                      |

|           |       | Done |
|-----------|-------|------|
|           |       |      |
|           | Row 1 |      |
|           | Row 2 |      |
| Section Q | Row 3 | 1    |
| Section R | Row 4 | 2    |
| Section S | Row 5 | 3    |
|           | Row 6 | 4    |
|           | Row 7 | 7    |

#### **STEP SIX:**

Select where you'd like to order from. You can order from Hot Dog West or Raindance Tap. You can only order from one location. If you want to order something from both locations, you will have to do two separate orders.

#### **STEP FIVE:**

#### Select your seats from the

#### menu.

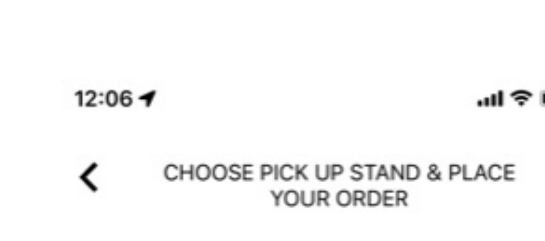

#### START A NEW ORDER

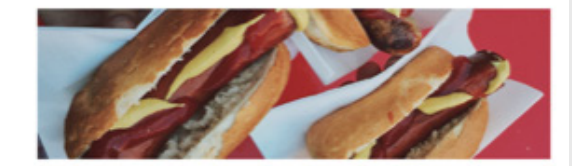

Hot Dog West

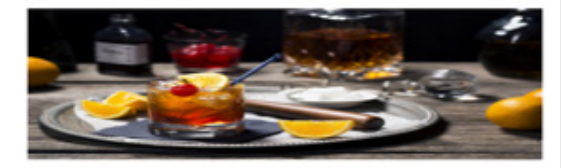

Raindance Tap

My Orders

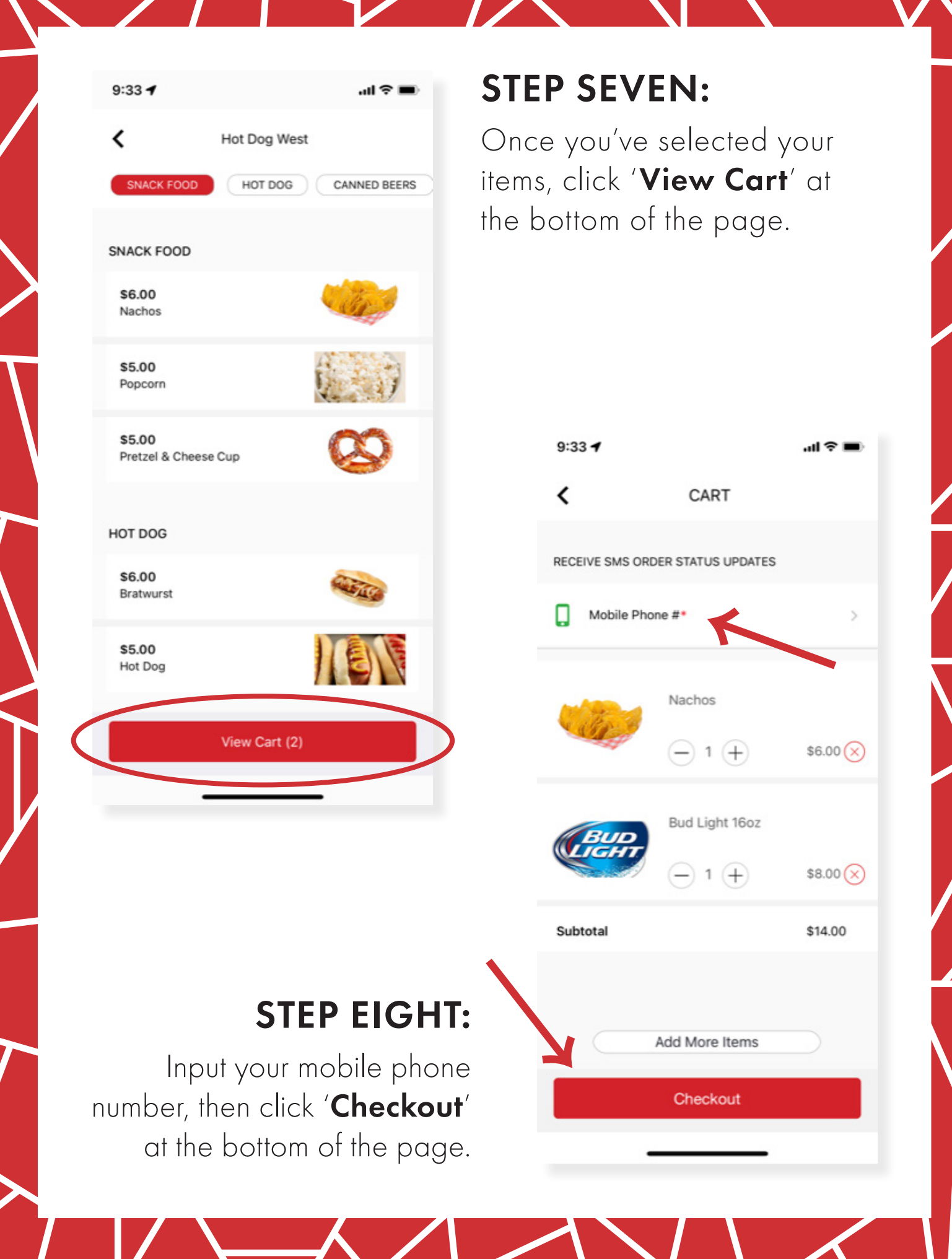

| < Checkout                |         |
|---------------------------|---------|
| VIEW ITEM DETAILS         | ~       |
| Sub Total                 | \$14.00 |
| You Pay                   | \$14.00 |
| PAYMENT METHODS           |         |
| + Add Credit / Debit Card | >       |

Checkout

# STEP TEN:

Х

**STEP NINE:** 

| •             |                           |         |
|---------------|---------------------------|---------|
| VIEW ITEM DET | AILS                      | ~       |
| Sub Total     |                           | \$14.00 |
| You Pay       |                           | \$14.00 |
| PAYMENT MET   | HODS                      |         |
|               |                           |         |
| VISA          | Visa<br>Exp 5/22          | *4041   |
|               | + Add Credit / Debit Card |         |
|               |                           |         |

## **STEP ELEVEN:**

Your order has been processed and the items will be delivered to your seats!

Select your payment method.

Click 'Add Credit / Debit

information and **click save**.

Card'. Input credit card

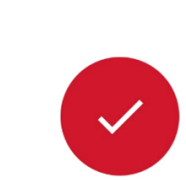

Thank You For Your Purchase

| Order #                | 272933296 |
|------------------------|-----------|
| Confirmation number #  | 2         |
| Total Paid             | \$14.00   |
|                        |           |
| (1) Nachos             | \$6.00    |
| (1) Bud Light 16oz     | \$8.00    |
| Sub Total              | \$14.00   |
| Total                  | \$14.00   |
| <b>VISA</b> Visa *4041 | -\$14.00  |